## Installazione MapGuide Open Source 3.1.1

Eseguire il download dell'applicativo "MapGuideOpenSource-3.1.1.9378-Final-x64" dal seguente link, che rimanda alla pagina ufficiale del produttore (eseguire il download della versione a 32 o 64 bit a seconda del sistema su cui si installa):

https://trac.osgeo.org/mapguide/wiki/Release/3.1.1/Notes

Lanciare l'eseguibile "MapGuideOpenSource-3.1.1.9378-Final-x64" sul server e seguire i passi seguenti:

1. Selezionare "Next"

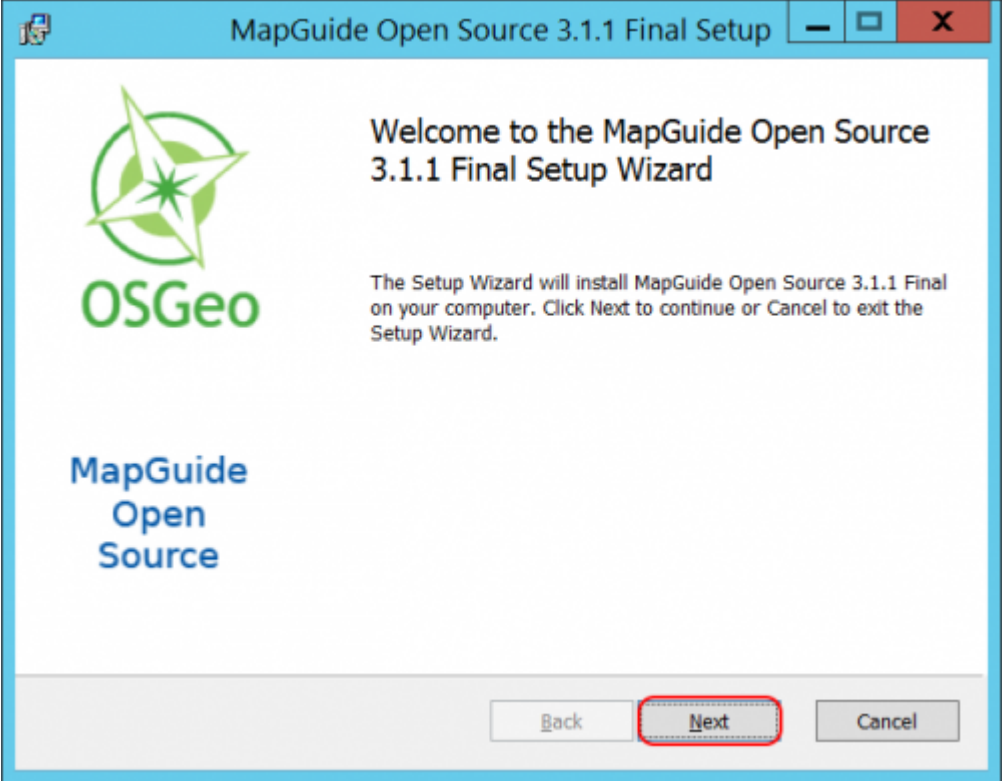

2. Accettare i termini di licenza e selezionare "Next"

Last update: 2019/11/06 gwinstguide:idxinstguide:installazione\_mapguide\_open\_source\_311 https://wiki.geowebframework.com/doku.php?id=gwinstguide:idxinstguide:installazione\_mapguide\_open\_source\_311 00.40

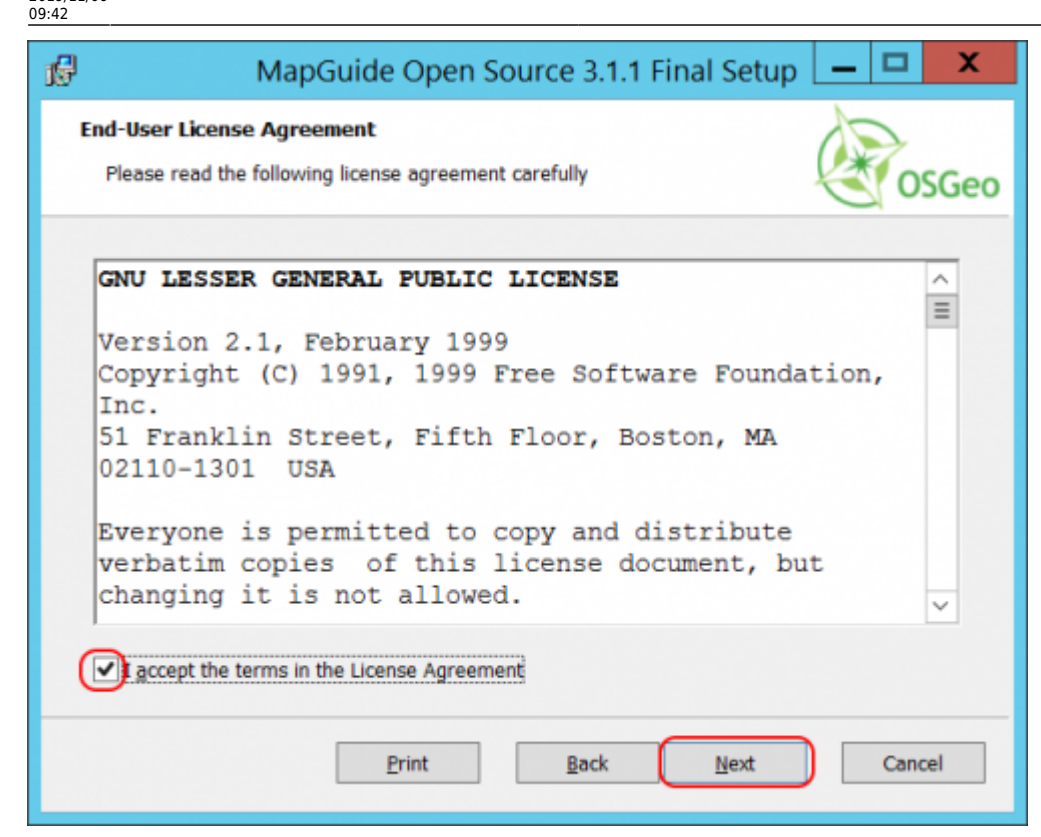

3. Lasciare le porte di default e selezionare "Next"

| MapGuide Open Source 3.1.1 Final Setup 🗕 🗖 🗙                                                                                                    |           |        |  |  |  |
|----------------------------------------------------------------------------------------------------|-----------|--------|--|--|--|
| Server Port Configuration Set up the listening ports for MapGuide Server OSGe                                                                                           |           |        |  |  |  |
| MapGuide Server will be installed using the following port numbers. The Server and Web<br>Tier configuration files will be set to use the specified port numbers below. |           |        |  |  |  |
| Admin Connection Port                                                                                                    | 2810      |        |  |  |  |
| Client Connection Port                                                                                                    | 2811      |        |  |  |  |
| Site Connection Port                                                                                                    | 2812      |        |  |  |  |
|                                                                                                    |           |        |  |  |  |
|                                                                                                    |           |        |  |  |  |
|                                                                                                    |           |        |  |  |  |
|                                                                                                    | Back Next | Cancel |  |  |  |

4. Selezionare "Bundled Configuration" e poi "Next"

| 16  | MapGuide Open Source 3.1.1 Final Setup 🗕 🗖 🗙                                  |    |
|-----|-------------------------------------------------------------------------------|----|
| Sek | ect configuration type<br>elect the type of web server configuration you want | 90 |
|     | Bundled Configuration     IIS Configuration     Manual Configuration          |    |
|     | Back Next Cancel                                                              | ]  |

5. Lasciare invariata la porta su cui viene installato l'Apache di MapGuide e cliccare next

| 🗗 MapGuide                                                       | Open Source 3.1.1 Final Setu | p 🗕 🗖 🗙 |
|------------------------------------------------------------------|------------------------------|---------|
| Bundled Configuration Setting:<br>Set up the development enviror | <b>s</b><br>nment            | OSGeo   |
| Web Server Port Number<br>Virtual Directory Name                 | 8008<br>mapguide             |         |
| Development Environment                                          |                              |         |
| PHP                                                              |                              |         |
| ) Java                                                           |                              |         |
|                                                                  | Back Next                    | Cancel  |

6. Lasciare "127.0.0.1" come indirizzo IP e poi selezionare "Next"

| 1 <b>6</b> | MapGuide Open Source 3.1.1 Final Setup                                                                                         | _ |       | X   |
|------------|----------------------------------------------------------------------------------------------------|---|-------|-----|
| Se         | erver IP address<br>Enter the MapGuide Server site server IP address.                                                          | Ì | os    | Geo |
| 1          | Enter the MapGuide Server site server IP address:<br>127.0.0.1<br>The site server IP address defaults to localhost (127.0.0.1) |   |       |     |
|            | Back Next                                                                                                    |   | Cance | 1   |

#### 7. Selezionare "Next"

| ıF                        | MapGuide Open Source 3.1.1 Final Setup 🗕 🗖 🗙                        |
|---------------------------|---------------------------------------------------------------------|
| Destination<br>Click Next | to install to the default folder or click Change to choose another. |
| Install Map               | Guide Open Source 3.1.1 Final to:                                   |
| C:\Progran                | m Files\OSGeo\MapGuide\<br>                                         |
|                           | Back Next Cancel                                                    |

8. Installare sia la parte server che web come in figura

| 🖟 MapGuide Open Source                                            | MapGuide Open Source 3.1.1 Final Setup 📃 💻 🗙                                                                                                 |  |  |  |  |  |
|-------------------------------------------------------------------|----------------------------------------------------------------------------------------------------|--|--|--|--|--|
| Custom Setup<br>Select the way you want features to be installed. | OSGeo                                                                                                    |  |  |  |  |  |
| Click the icons in the tree below to change the way               | y features will be installed.                                                                                                    |  |  |  |  |  |
| Server<br>Web                                                     | MapGuide Server provides geographic<br>analysis and rendering services.                                                                      |  |  |  |  |  |
|                                                                   | This feature requires 52MB on your<br>hard drive. It has 5 of 5 subfeatures<br>selected. The subfeatures require<br>39MB on your hard drive. |  |  |  |  |  |
|                                                                   | Browse                                                                                                    |  |  |  |  |  |
| Re <u>s</u> et Disk <u>U</u> sage                                 | <u>B</u> ack <u>N</u> ext Cancel                                                                                                    |  |  |  |  |  |

9. Dall'alberatura dei componenti "Web" aggiungere ai componenti di default il "Tomcat" e il "JSP Viewer" (cliccando sull'icona con la "x" e selezionando "will be installed on local hard drive")

| ı <del>f</del>         | MapGuide Open                                                                                                    | Source 3.1      | 1.1 Final Setup                                                                                                    | <u> </u>                                                                    |
|------------------------|----------------------------------------------------------------------------------------------------|-----------------|----------------------------------------------------------------------------------------------------|-----------------------------------------------------------------------------|
| Custom Se<br>Select th | e way you want features to be in                                                                                           | nstalled.       | 1                                                                                                    | OSGeo                                                                       |
| Click the              | icons in the tree below to chang                                                                                           | e the way featu | ures will be installed.                                                                                                    |                                                                             |
|                        | Apache<br>Apache<br>API Help<br>PHP Viewer<br>JSP Viewer<br>NET Viewer<br>Temp Directory<br>Samples<br>mapagent test pages |                 | MapGuide Web provides<br>components needed to s<br>MapGuide resources ove<br>nternet.<br>This feature requires 25<br>hard drive. It has 8 of 9<br>selected. The subfeatur<br>313MB on your hard driv | s the<br>serve<br>er the<br>SKB on your<br>subfeatures<br>es require<br>ve. |
|                        |                                                                                                    |                 | [                                                                                                    | Browse                                                                      |
| Reg                    | et Disk <u>U</u> sage                                                                                                    | <u>B</u> ;      | ack <u>N</u> ext                                                                                                    | Cancel                                                                      |

10. Dall'alberatura dei componenti "Server" aggiungere ai componenti di default il provider FDO "Oracle Provider", "PostgreSQL/Postgis Provider" (cliccando sull'icona con la "x" e selezionando "will be installed on local hard drive") e "MS SQL Server Spatial Provider" (già selezionato di default) e selezionare "Next".

| update:    | awinstauide-idvinstauide-installazione manauide onen source 311 https://wiki.goowehframework.com/doku.nhn?id-awinstauide-idvinstauide-installazione manauide onen | source 311  |
|------------|----------------------------------------------------------------------------------------------------|-------------|
| 2019/11/06 | gwnstgulde.unstaliozione_mopgulde_ppen_source_rrintps://wiki.geowebnamework.com/dokd.pnprid=gwnstgulde.unstaliozione_mopgulde_ppen_                               | _300100_511 |
| 00.12      |                                                                                                    |             |

| MapGuide Open Source 3.1.1 Final Setup                                                                                                    |                                           |
|----------------------------------------------------------------------------------------------------|-------------------------------------------|
| Custom Setup<br>Select the way you want features to be installed.                                                                                                    | OSGeo                                     |
| Click the icons in the tree below to change the way features will be installed.                                                                                                    | and<br>batial.<br>It                      |
| ODBC Provider     This feature requires 868KB of hard drive.       OGR Provider     OGR Provider       PostgreSQL/PostGIS     hard drive.       SDF Provider     ✓       SHP Provider     ✓                                                                                                    | on your                                   |
| В                                                                                                    | rowse                                     |
| Reset Disk Usage Back Next                                                                                                    | Cancel                                    |
| MapGuide Open Source 3.1.1 Final Setup                                                                                                    |                                           |
| Custom Setup<br>Select the way you want features to be installed.                                                                                                    | OSGeo                                     |
| Click the icons in the tree below to change the way features will be installed.                                                                                                    |                                           |
| OGR Provider<br>PostgreSQL/PostGIS Provide<br>SDF Provider<br>SHP Provider<br>SHP Provider<br>NHP Provider<br>Comparison<br>SHP Provider<br>SHP Provider<br>SHP | and                                       |
| SQLite Provider                                                                                                    | atial.<br>It                              |
| SQLite Provider       MS SQL Server Spatial Provider       WFS Provider       WMS Provider       Packages       III                                                                                                    | batial.<br>It<br>on your                  |
| SQLite Provider     This feature requires 868KB of hard drive.       WFS Provider     Hard drive.       Packages     Here                                                                                                    | patial.<br>It<br>on your<br><u>r</u> owse |

**N.B.** si potrebbe anche installare solo il componente FDO per il DB che si intende utilizzare, ma siamo soliti installare tutti i componetni dei DB compatibili con il Framework così che in caso di cambio del DB non si debba reinstallare il componente Map Guide.

11. Selezionare quindi "Install" per completare l'installazione del componente

Y

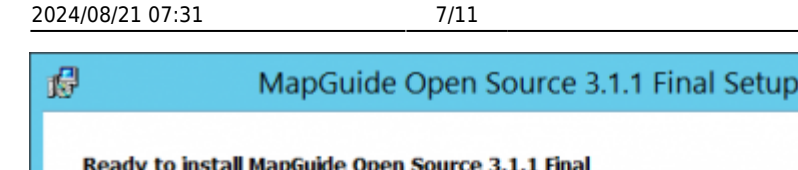

| 000 |                                                                                                    |
|-----|----------------------------------------------------------------------------------------------------|
|     | Ready to install MapGuide Open Source 3.1.1 Final                                                                                              |
|     | Click Install to begin the installation. Click Back to review or change any of your installation<br>settings. Click Cancel to exit the wizard. |
|     |                                                                                                    |
|     |                                                                                                    |
|     | Back Install Cancel                                                                                                    |
|     |                                                                                                    |

# Aggiornamento librerie php del mapguide e variabile d'ambiente path

1. Copiare tutte le dll della cartella C:\Programmi\OSGeo\MapGuide\Web\Tomcat\bin (Ordinando i file per "tipo" sarà più facile selezionare tutte i file .dll della cartella) nella cartella C:\Programmi\OSGeo\MapGuide\Web\Php rispondendo di non sovrascrivere i file esistenti. Verificare che le dll copiate siano:

- MapGuideJavaApiEx.dll
- MapGuideJavaApi.dll

2. Inserire nella variabile di ambiente path la directory C:\Programmi\OSGeo\MapGuide\Web\Php (Nella parte seguente viene indicato come fare).

3. Modificare Variabile D'ambiente "path":

• Aprire "Esplora File", cliccare con tasto dx su "Questo PC" e selezionare "Proprietà"

Last update: 2019/11/06 gwinstguide:idxinstguide:installazione\_mapguide\_open\_source\_311 https://wiki.geowebframework.com/doku.php?id=gwinstguide:idxinstguide:installazione\_mapguide\_open\_source\_311 09:42

| ★1 Q R = 1 ··· |                                                                                                    |                 | Questo | PC                |         |                  | _ 🗆 🗙 |
|----------------|----------------------------------------------------------------------------------------------------|-----------------|--------|-------------------|---------|------------------|-------|
| File Computer  | Visualizza                                                                                                    |                 |        |                   |         |                  | ~ Ø   |
| 🐑 💿 - 🕇 🏽      | <ul> <li>Questo PC</li> </ul>                                                                                     |                 |        |                   | ✓ Ce    | rca in Questo PC | Ą     |
| a 🚖 Preferiti  | <ul> <li>Cartelle (6)</li> </ul>                                                                                  |                 |        |                   |         |                  |       |
| Desktop        | Desktop                                                                                                    |                 |        | Documenti         | Ja Do   | wnioad           |       |
| D A Questo PC  | Immagini                                                                                                    | _               | 1      | Musica            | via Via | eo               |       |
| ) 🎕 Rete 👻     | Gestione<br>Aggiungi a Start<br>Connetti unità di rete<br>Apri in una nuova finestra<br>Disconnetti unità di rete | bill su 29,9 GB |        | Unità BD-ROM (D:) | ~       |                  |       |
| c              | Aggiungi percorso di rete<br>Elimina<br>Rinomina<br>Proprietà                                                     |                 |        |                   |         |                  |       |
| 8 elementi     |                                                                                                    |                 |        |                   |         |                  | 10 40 |

- Dal menù a sinistra cliccare "Impostazioni di Sistema Avanzate"
- Cliccare "Variabili d'ambiente" nella finestra che si apre

| Proprietà del sistema 🗙                                                                                                    |                                                                                                    |               |                                                |  |  |
|----------------------------------------------------------------------------------------------------|----------------------------------------------------------------------------------------------------|---------------|------------------------------------------------|--|--|
| Nome computer                                                                                                    | Hardware                                                                                                    | Avanzate      | Connessione remota                             |  |  |
| Per poter eseguire la maggior parte delle modifiche seguenti, è necessario<br>accedere come amministratore.<br>Prestazioni<br>Effetti visivi, pianificazione processore, utilizzo memoria e memoria virtuale |                                                                                                    |               |                                                |  |  |
|                                                                                                    |                                                                                                    |               | Imp <u>o</u> stazioni                          |  |  |
| Profili utente                                                                                                    | desktop ba                                                                                                  | sate sul tipo | di accesso effettuato<br>Imposta <u>z</u> ioni |  |  |
| Avvio e ripristi<br>Avvio del sist                                                                                                    | Avvio e ripristino<br>Avvio del sistema, errori di sistema e informazioni di debug<br>Impostazio <u>n</u> i |               |                                                |  |  |
| ⊻ariabili d'ambiente                                                                                                    |                                                                                                    |               |                                                |  |  |
|                                                                                                    |                                                                                                    | (             | OK Annulla <u>Applica</u>                      |  |  |

• Dall'elenco "Variabili di sistema" cercare la variabile "path", selezionarla e cliccare "Modifica"

х

Elimina

Elimina

Annulla

GeowebFramework - https://wiki.geowebframework.com/

# parametri settati di default, deselezionando al termine dell'installazione l'opzione per l'avvio del

### **Cambio Password Utente Administrator di Map Guide**

| ariabili di sistema |                                      |     |  |  |
|---------------------|--------------------------------------|-----|--|--|
| Variabile           | Valore                               | ^   |  |  |
| OS                  | Windows_NT                           |     |  |  |
| Path                | C:\Windows\system32;C:\Windows;C:\   |     |  |  |
| PATHEXT             | .COM;.EXE;.BAT;.CMD;.VBS;.VBE;.JS;   | T I |  |  |
| PROCESSOR_AR        | AMD64                                | -   |  |  |
| DDOCECCOD ID        | Intol64 Comily 6 Model 04 Champing 2 | Ľ   |  |  |

%USERPROFILE%\AppData\Local\Temp

%USERPROFILE%\AppData\Local\Temp

Modifica...

 Lasciare invariato il contenuto della riga "Valore Variabile" e aggiungere "C:\Programmi\OSGeo\MapGuide\Web\Php" (compresa la virgola, che è un separatore)

OK

Modifica...

• Cliccare quindi "OK" in tutte le schede aperte

### Installazione Mapguide Maestro 6

uguale alla 6.0m5): https://github.com/jumpinjackie/mapguide-maestro/releases

Lanciare l'eseguibile "MapGuideMaestro-Release-6.0m5-Setup.exe" e installare lasciando tutti i

Scaricare la versione di Mapguide Maestro dal seguente link (scegliere una versione superiore o

programma.

Variabile

TEMP

TMP

Varia

PA PR nn

Variabili dell'utente per Admin

Valore

Nuova...

Nuova...

Variabili d'ambiente

2. Dalla barra degli strumenti cliccare su "Tools" e poi su "Site Administrator"

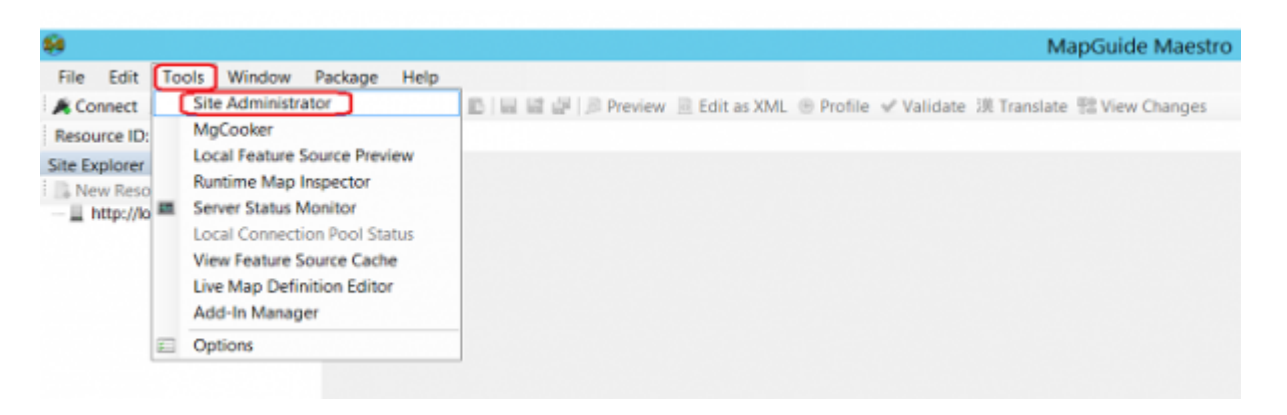

3. Nella pagina web di Login che si apre inserire le credenziali di default come da immagine

| MapGuide Site A | dministrator      |               |  |
|-----------------|-------------------|---------------|--|
|                 | Login             |               |  |
|                 | Administrator ID: | Administrator |  |
|                 | Password:         | admin         |  |
|                 | Login             |               |  |

4. Entrati nella pagina di amministrazione cliccare dal menù a sinistra sulla voce "Manage Users"

| Manage Servers<br>Configure Server<br>Configure Services<br>Configure Logs<br>Manage Logs |
|-------------------------------------------------------------------------------------------|
| Manage Groups<br>Add Group                                                                |
| Manage Users<br>Add User                                                                  |
| Assign Roles<br>Edit Roles                                                                |
| Manage Packages                                                                           |
| Performance Report                                                                        |
| Configure WMS                                                                             |
| Configure WFS                                                                             |
| Configure External Files<br>Add Alias                                                     |

5. Cliccare quindi su "Site Administrator"

? Help

#### Manage Users

| <b>1</b> | 업 Add User 🛛 Edit User 💙 Delete User |                                                                 |                                                 |              |               |  |
|----------|--------------------------------------|-----------------------------------------------------------------|-------------------------------------------------|--------------|---------------|--|
|          | User Name 🔺                          | User ID Description Member of these Groups Assigned these Roles |                                                 |              |               |  |
| ۲        | Anonymous User                       | Anonymous                                                       | Built-in account for guests with Viewer role    | 1 (Everyone) |               |  |
| 0        | Map Author                           | Author                                                          | Built-in account for users with Author role     | 1 (Everyone) | Author        |  |
| 0        | Site Administrator                   | Administrator                                                   | Built-in account for administering the site     | 1 (Everyone) | Administrator |  |
| 0        | WFS User                             | WfsUser                                                         | Built-in account for WFS users with Viewer role | 1 (Everyone) |               |  |
| 0        | WMS User                             | WmsUser                                                         | Built-in account for WMS users with Viewer role | 1 (Everyone) |               |  |

6. Inserire la nuova password scelta e confermarla nelle sezioni "Password" e "Confirm Password" e infine cliccare "Save"

| Edit User         | Part Help                                   |
|-------------------|---------------------------------------------|
| Save Can          | zel                                         |
| User ID :         | Administrator                               |
| User name :       | Site Administrator                          |
| Description:      | Built-in account for administering the site |
| Password:         | Inserire nuova password                     |
| Confirm password: | Conferma nuona password                     |

7. Effettuare il "Logout" e provare a inserire le nuove credenziali

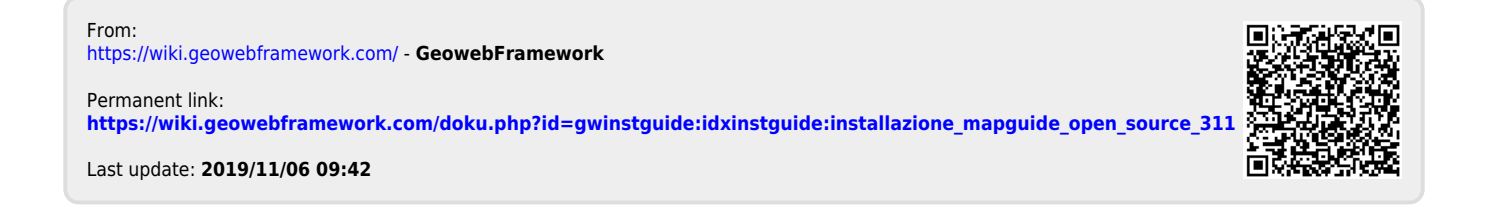